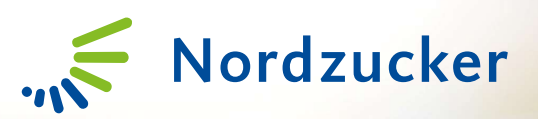

# Logowanie do CropConnect

- CREEDAN

## Wstęp

- Niniejsza instrukcja została stworzona, aby pomóc w pierwszym logowaniu do CropConnect, nowego rozwiązania internetowego, które w przyszłości zastąpi istniejący AgriPortal.
- Na kolejnych slajdach dowiesz się, jak zarejestrować swoje konto i rozpocząć korzystanie z nowego systemu.
- ✓ Jeśli napotkasz jakiekolwiek problemy, nie wahaj się skontaktować ze swoim Doradcą.

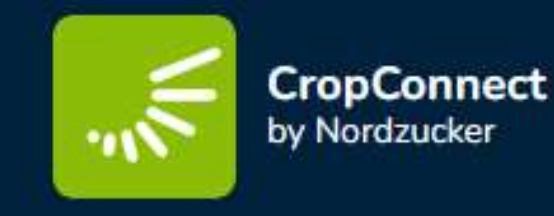

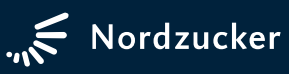

#### CropConnect

- W celu zalogowania się do platformy CropConnect prosimy wpisać w przeglądarce internetowej adres:
   www.cropconnect.farm
- Następnie w oknie logowania klikamy "Nie pamiętasz hasła?"

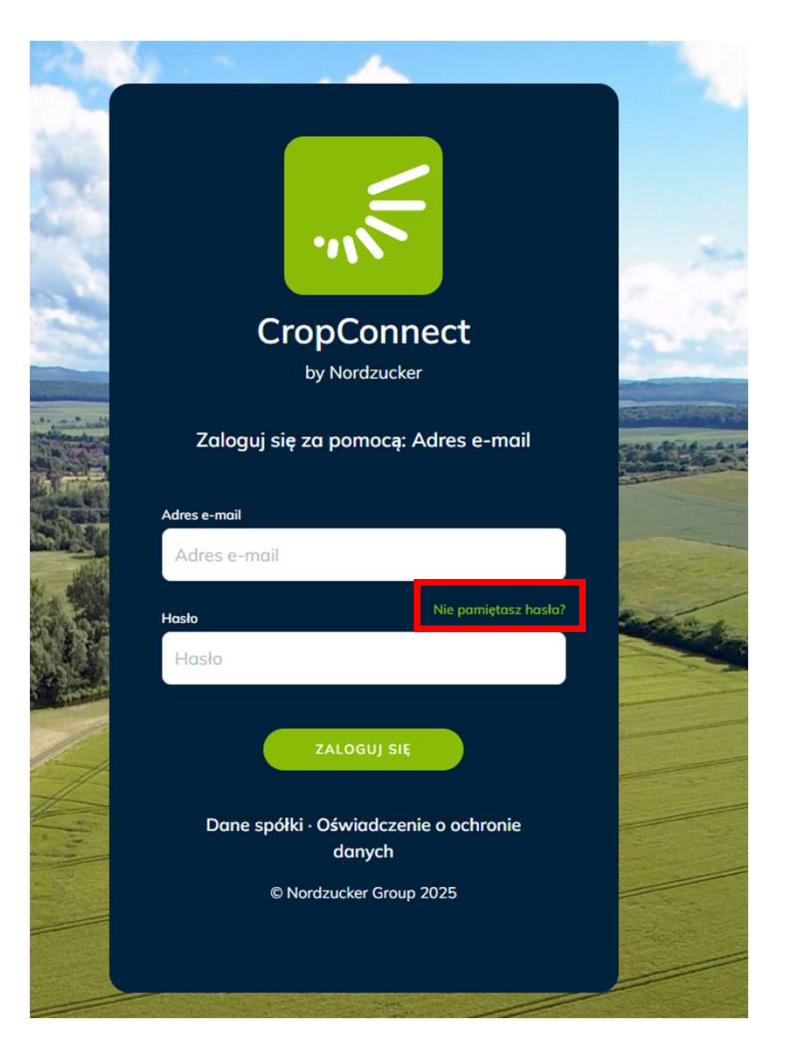

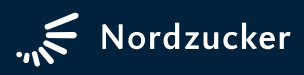

Nordzucker

# Kod weryfikacyjny

- Po kliknięciu przycisku "Nie pamiętasz hasła?" zostaniesz automatycznie przeniesiony do kolejnego okna CropConnect.
- > Wpisz Twój adres e-mail, zgodny z podanym we wcześniejszym systemie. Ze względów bezpieczeństwa zostaniesz poproszony o podanie kodu weryfikacyjnego. Aby go otrzymać, kliknij:

"WYŚLIJ KOD WERYFIKACYJNY".

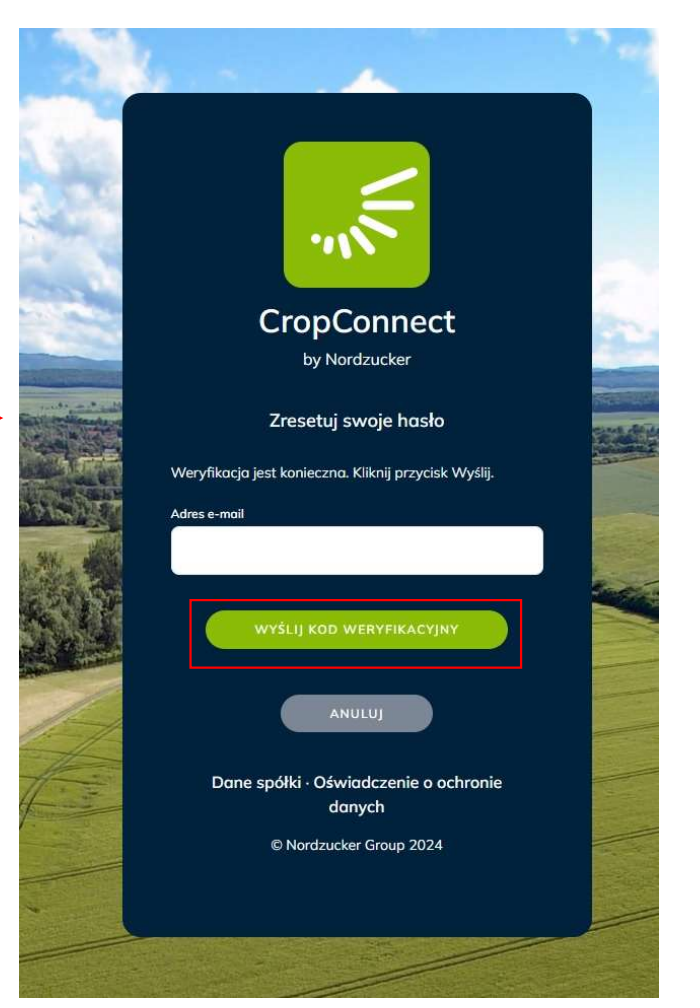

Powyższa ilustracja przedstawia okno żądania kodu weryfikacyjnego

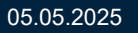

# Kod weryfikacyjny

- Sprawdź skrzynkę odbiorczą dla wpisanego e-maila (wiadomość powinna pojawić się w skrzynce głównej, jeśli jej tam nie będzie sprawdź inne segregatory takie jak np.: Spam, Oferty etc.
- Przepisz otrzymany e-mailem kod weryfikacyjny do okna logowania i naciśnij zielony przycisk "ZWERYFIKUJ KOD"
- Kod aktywny jest 10 minut, jeśli przerwiesz logowanie na dłuższy czas możesz ponownie poprosić o nowy kod aktywacyjny klikając "WYŚLIJ NOWY KOD"
- > Zawsze używaj swojego najnowszego kodu

| Zweryfikuja                                                                       | adres e-mail                           |  |
|-----------------------------------------------------------------------------------|----------------------------------------|--|
| Dziękujemy za zweryfikowanie konta!<br>Twój kod to: <b>303700</b>                 |                                        |  |
| Kod będzie aktywny przez 10 minut.                                                |                                        |  |
| Z poważaniem,<br>CropConnect                                                      |                                        |  |
| Ta wiadomość została wysłana z niemonitorowanego adresu e-n<br>odpowiadaj na nią. | nail. Nie CropConnect<br>by Nordzucker |  |
|                                                                                   |                                        |  |

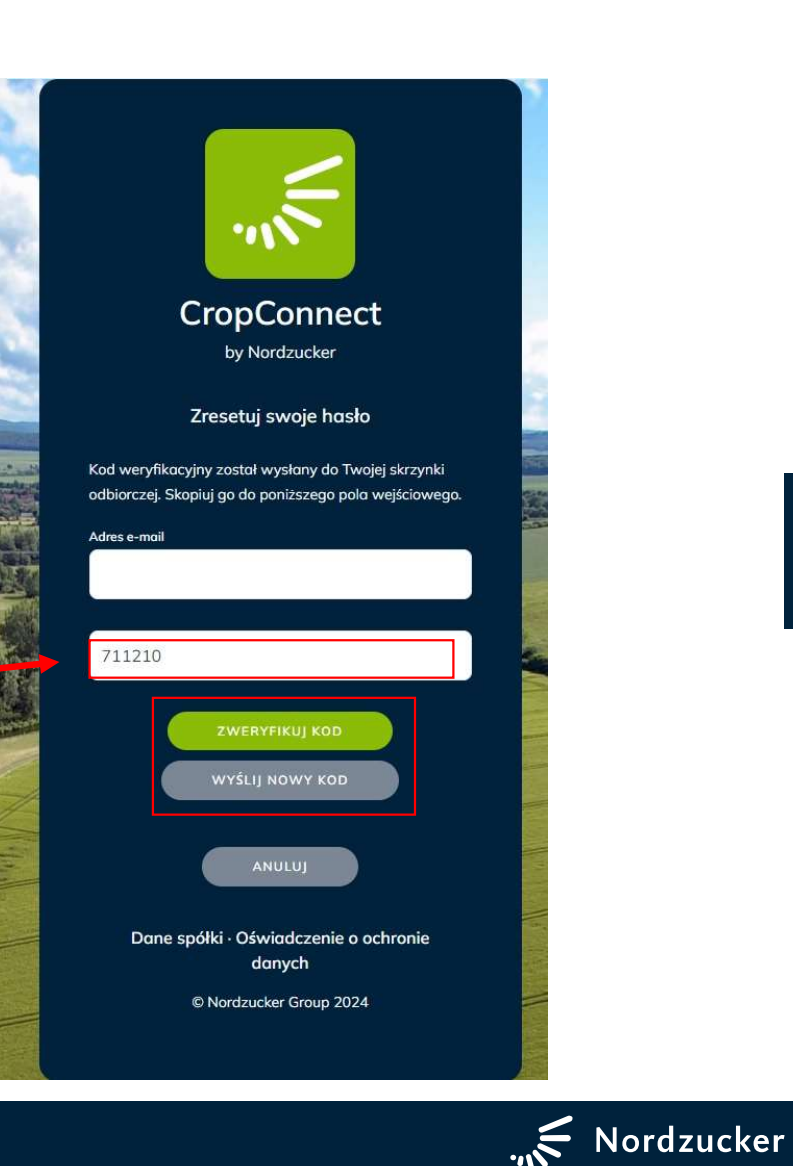

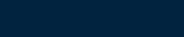

05.05.2025

#### Tworzenie własnego hasła

- W kolejnym kroku zostaniesz poproszony o ustawienie NOWEGO hasła do CropConnect
- Ustaw NOWE hasło, wpisując jednakowe dane w dwukrotnie w białych polach zaznaczonych na czerwono.
- Nowe hasło musi składać się z ciągu 8 16 znaków włączając 3 do 4 znaków z grupy: małych liter, dużych liter, liczb (0-9) oraz jednego lub więcej symboli @#\$%^&\*-\_+[]{}|\:`,?/'~"():.
- > Nie używaj polskich znaków
- Zakończ czynność klikając "ZATWIERDŹ"

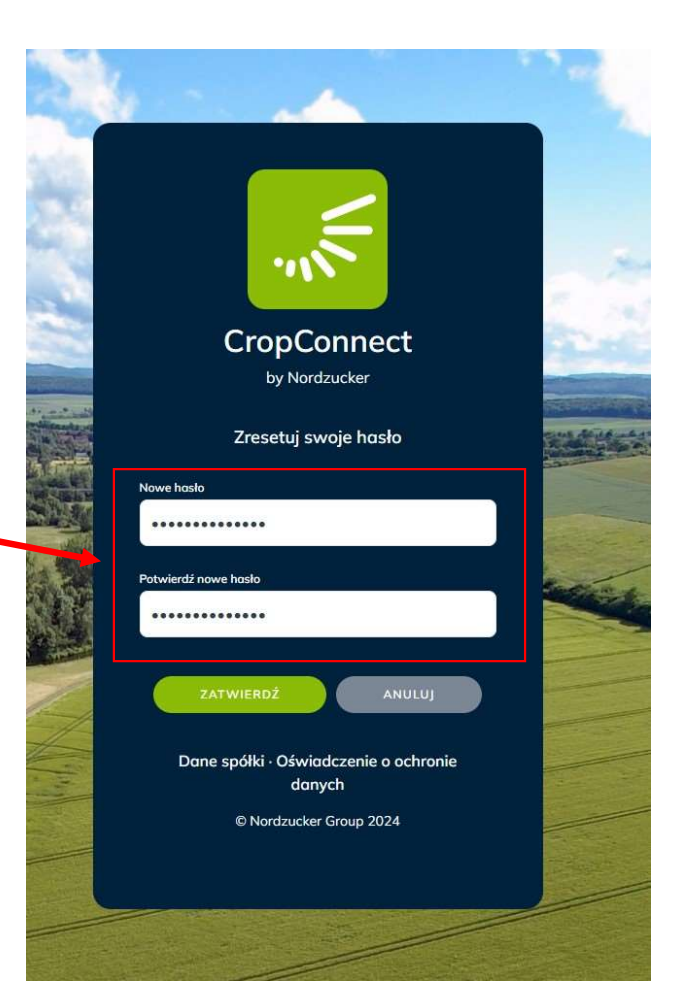

NOWE okno do wprowadzania własnego hasła

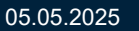

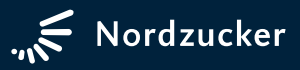

## Witamy, miło Cię tu gościć.

- Jesteś teraz pomyślnie zalogowany do CropConnect
- System wyświetli komunikat powitalny i poprosi o wpisanie nazwyużytkownika
- Podana nazwa będzie widoczna nad ikoną wylogowania
- Ustawienie nazwy użytkownika nie jest obowiązkowe. Wpisz swoją nazwę i kliknij "Zapisz nazwę" lub kliknij "Pomiń", możesz skonfigurować swoją nazwę użytkownika później w ustawieniach.

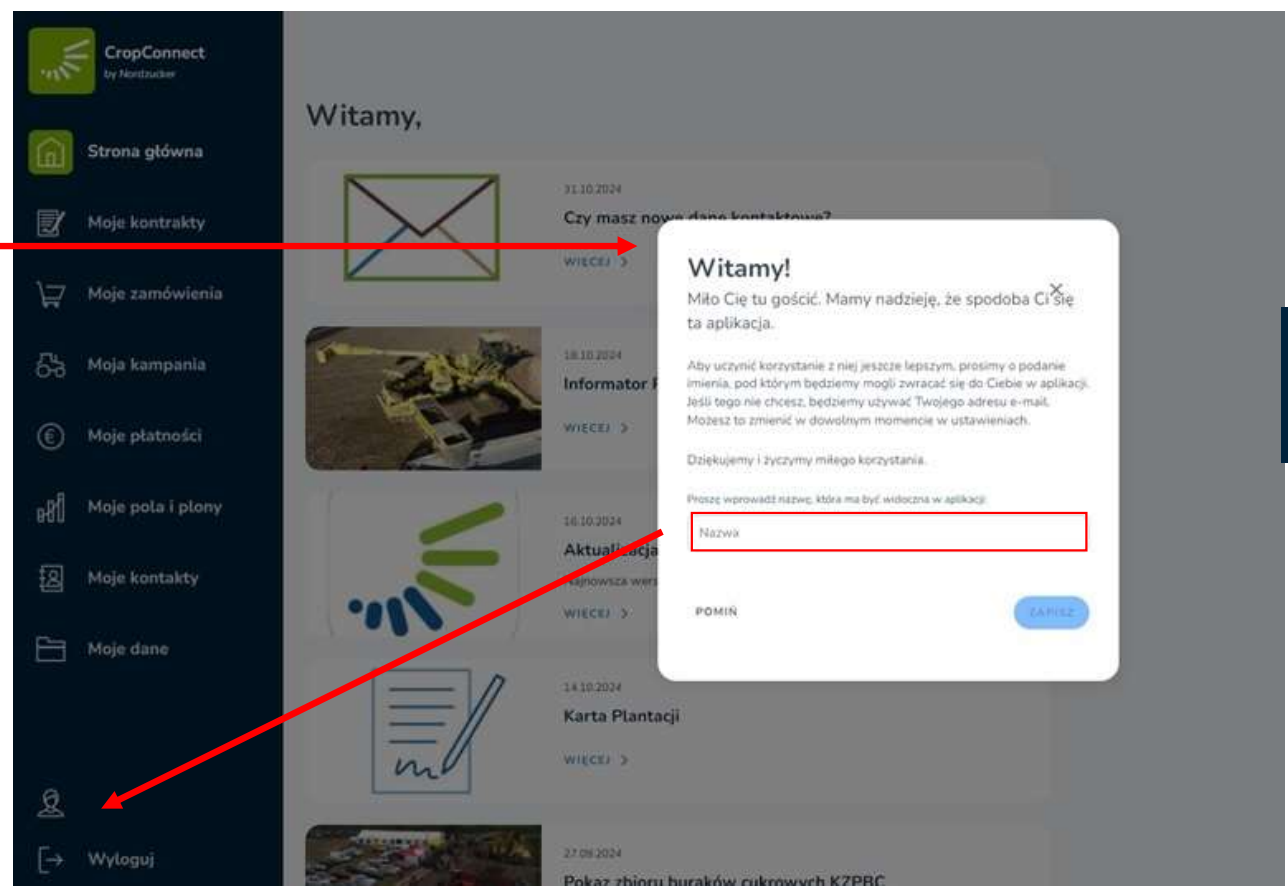

The picture above illustrates the NEW password inputwindow

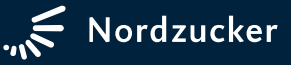

## Zmiana języka platformy CropConnect

| CropConnect<br>by Nordsuder | Profil CropConnect Dane podstawowe |                     |   |                            |                     | > | Przejdź do ustawień profilu i<br>wybierz z dostępnej rozwijane |
|-----------------------------|------------------------------------|---------------------|---|----------------------------|---------------------|---|----------------------------------------------------------------|
| Strona główna               | -                                  |                     |   |                            |                     |   | listy język polski                                             |
| 🛃 Moje kontrakty            | Nazwa uż                           | iytkownika Marek    | ピ |                            |                     |   |                                                                |
| ) Moje zamówienia           | Email                              |                     |   |                            |                     |   |                                                                |
| 🖧 Moja kampania             | Hasto                              | ******              | Ľ |                            |                     |   |                                                                |
| Moje płatności              | Ustawi                             | ienia konta         |   |                            |                     |   |                                                                |
| D∕I Moje pola i plony       |                                    |                     |   | 1                          |                     |   |                                                                |
| ROU                         | Język                              | Polski - Polski     | * |                            |                     |   |                                                                |
| 8 Moje kontakty             |                                    | Dansk - Duński      |   |                            |                     |   |                                                                |
|                             |                                    | Deutsch - Niemiecki |   |                            |                     |   |                                                                |
| Moje dane                   |                                    | English - Angielski |   |                            |                     |   |                                                                |
|                             |                                    | Suomi - Fiński      |   |                            |                     |   |                                                                |
|                             |                                    | Lietuvių - Litewski |   | ADCZENIE O OCHRONIE DANYCH | Warunki użytkowania |   |                                                                |
|                             |                                    | Polski - Polski     |   |                            |                     |   |                                                                |
| Aarek Marek                 |                                    | Svenska - Szwedzki  |   | ZUCKER GROUP 2024          |                     |   |                                                                |
| [→ Wyloguj                  |                                    |                     |   |                            |                     |   |                                                                |

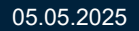

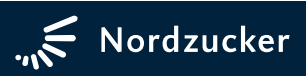

#### Potwierdź swój e-mail w Agriportalu

- By w pełni korzystać z platformy CropConnect prosimy o jednowazowe potwierdzenie zapisanego e-maila na AgriPortalu.
- Główny e-mail nie jest edytowalny
- Na tym etapie można dodać e-mail pomocniczy, który po zalogowaniu będzie miał wgląd we wszystkie Twoje dane umieszczone w CropConnect
- Jeśli dane się zgadzają zaznacz okno "Potwierdzam weryfikację..." i naciśnij "Potwierdź"
- Teraz możesz w pełni korzystać z platformy CropConnect

| Weryfikacja e-mail                                                                                 |                                                                                                    |    |
|----------------------------------------------------------------------------------------------------|----------------------------------------------------------------------------------------------------|----|
| Podstawowy adres e-mail                                                                            |                                                                                                    | ľ  |
| E-mail 2                                                                                           |                                                                                                    |    |
| Zmień                                                                                              |                                                                                                    |    |
| Potwierdzam weryfikację adresu<br>dostęp do wszystkich moich dar<br>z podanych e-maili będzie moim | u/ów e-mail. Zapisane adresy e-mail będą miały<br>nych w systemie CropConnect. Pierwszy (od gór<br>n głównym adresem. | () |

Moje strony > Moje strony

Potwierdź

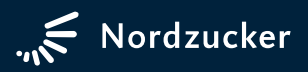